# คู่มือการใช้งานของสมาชิก หน่วยงานภายนอก สอวช

WEBSITE MANUAL

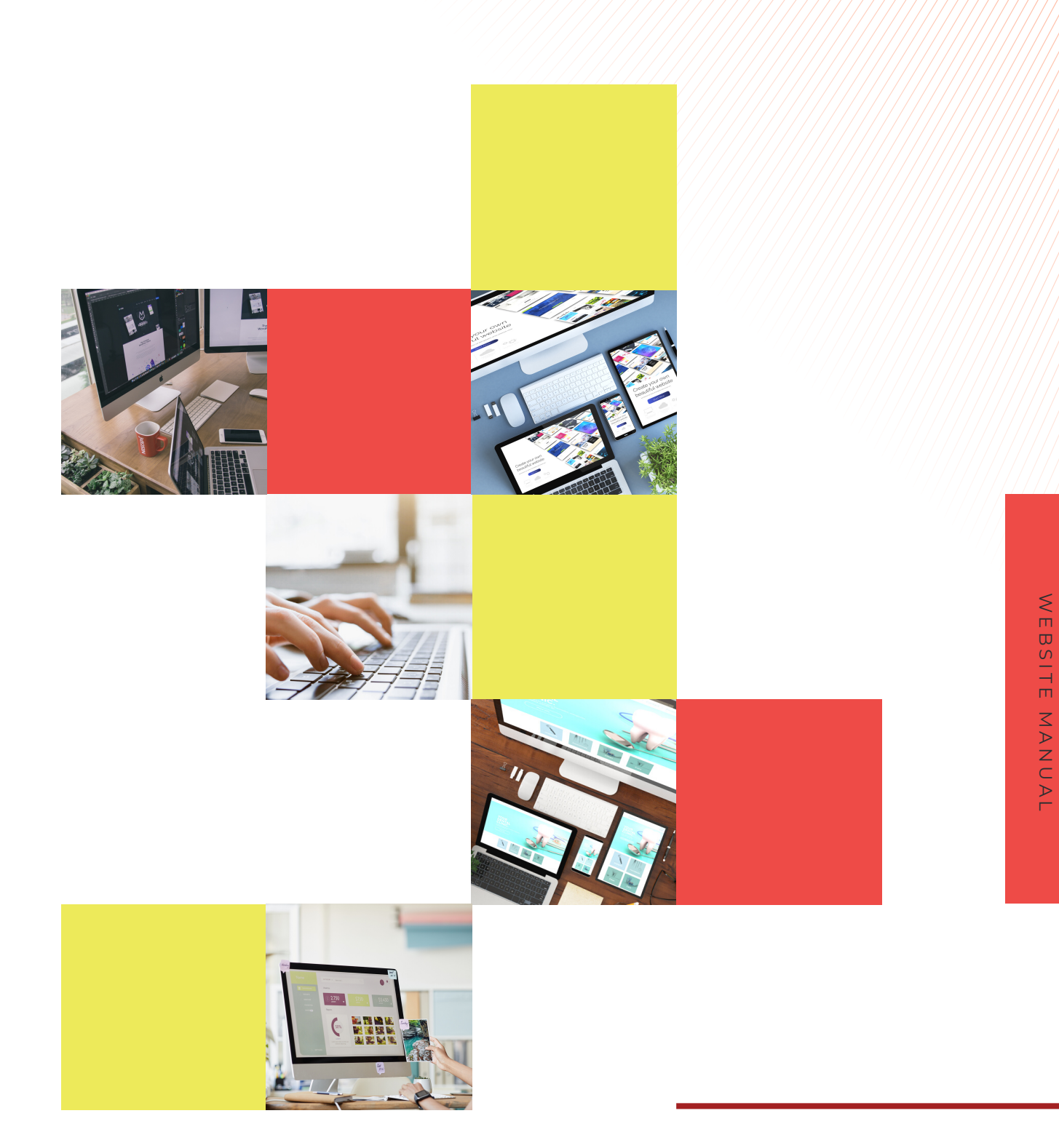

| เรื่อง                                               | หน้า |
|------------------------------------------------------|------|
| การสมัครสมาชิก                                       | 2    |
| วิธีการเข้าสู่ระบบ                                   | 2    |
| วิธีการแก้ไขข้อมูลส่วนตัว                            | 4    |
| การเพิ่มข้อมูลผลงานสำคัญ                             | 5    |
| การตรวจสอบสถานะของผลงานสำคัญที่ลงข้อมูลไปยังเว็บไซต์ | 8    |

#### 1. วิธีการสมัครสมาชิกเว็บไซต์

หากคุณต้องการสมัครใช้บริการเว็บไซต์ nxpc.or.th คุณสามาติดต่อขอรับ Username และ Password ได้ที่ เบอร์โทรศัพท์ 0 2109 5432 ต่อ 224 หรือที่ Email nxpc@nxpo.or.th

#### 2. วิธีการเข้าสู่ระบบ

เมื่อคุณได้รับ Username และ Password แล้ว ในขั้นตอนต่อไปคุณสามารถเข้าสู่ระบบได้ด้วยวิธีการ Login ที่หน้าเว็บไซต์

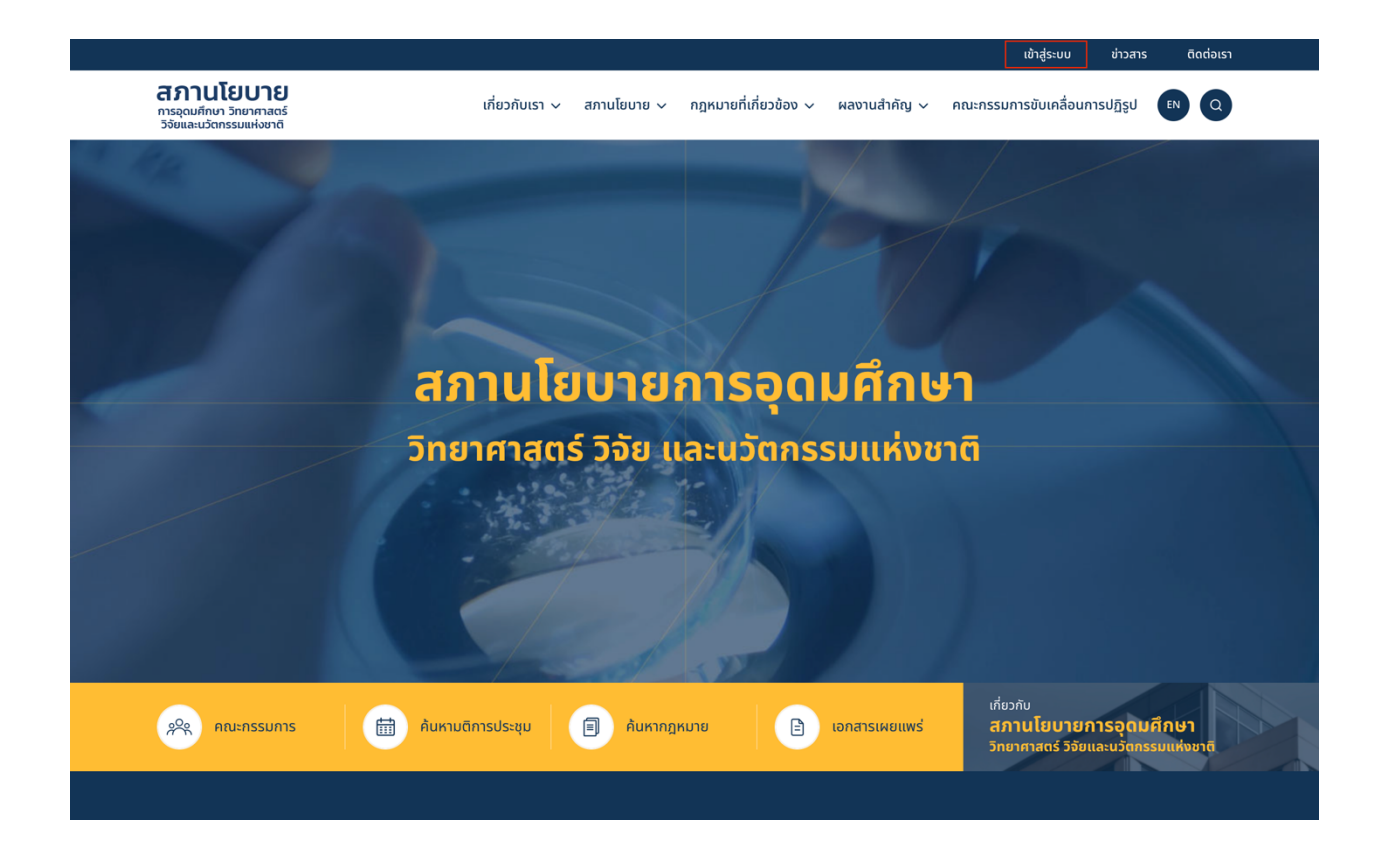

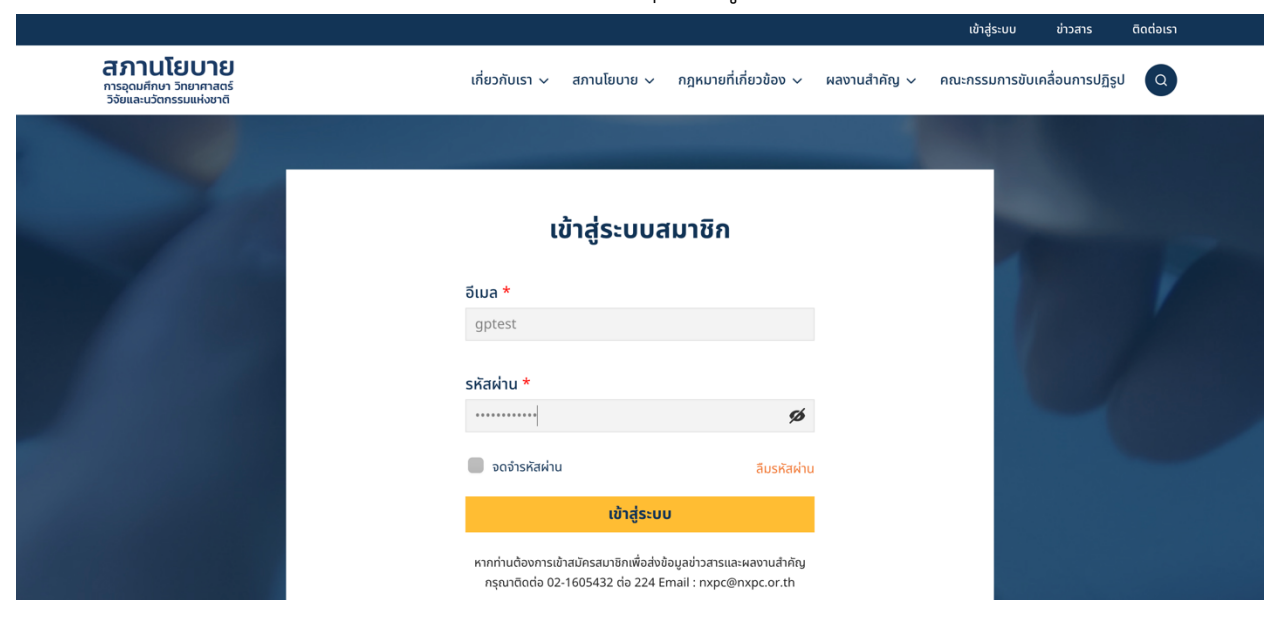

### เมื่อกรอก Username และ Password ครบถ้วน ให้กดที่ปุ่ม เข้าสู่ระบบ

วิธีการดูสถานะว่าคุณได้ Login เรียบร้อย คือการมีชื่อ Username ของคุณขึ้นแทนที่ปุ่มเข้าสู่ระบบ

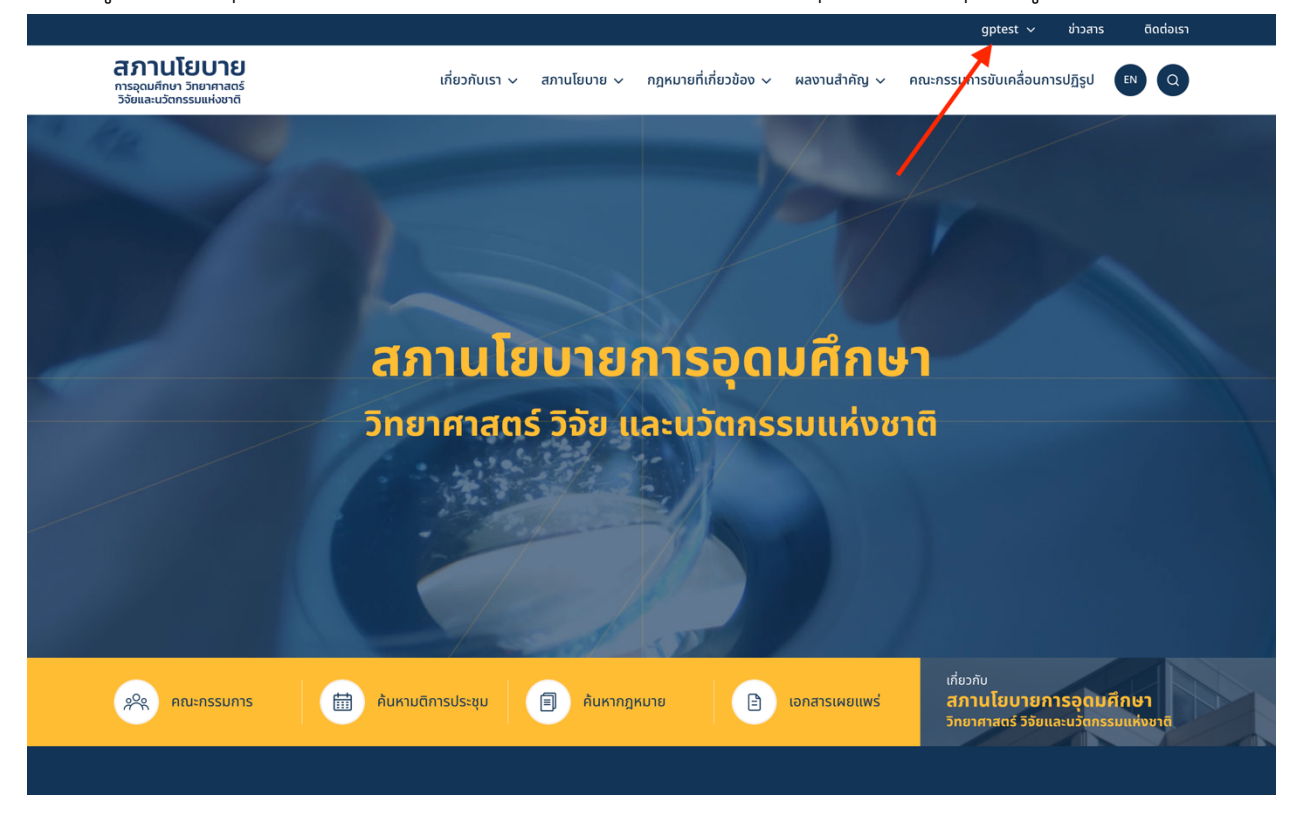

#### 3. วิธีการแก้ไขข้อมูลส่วนตัว

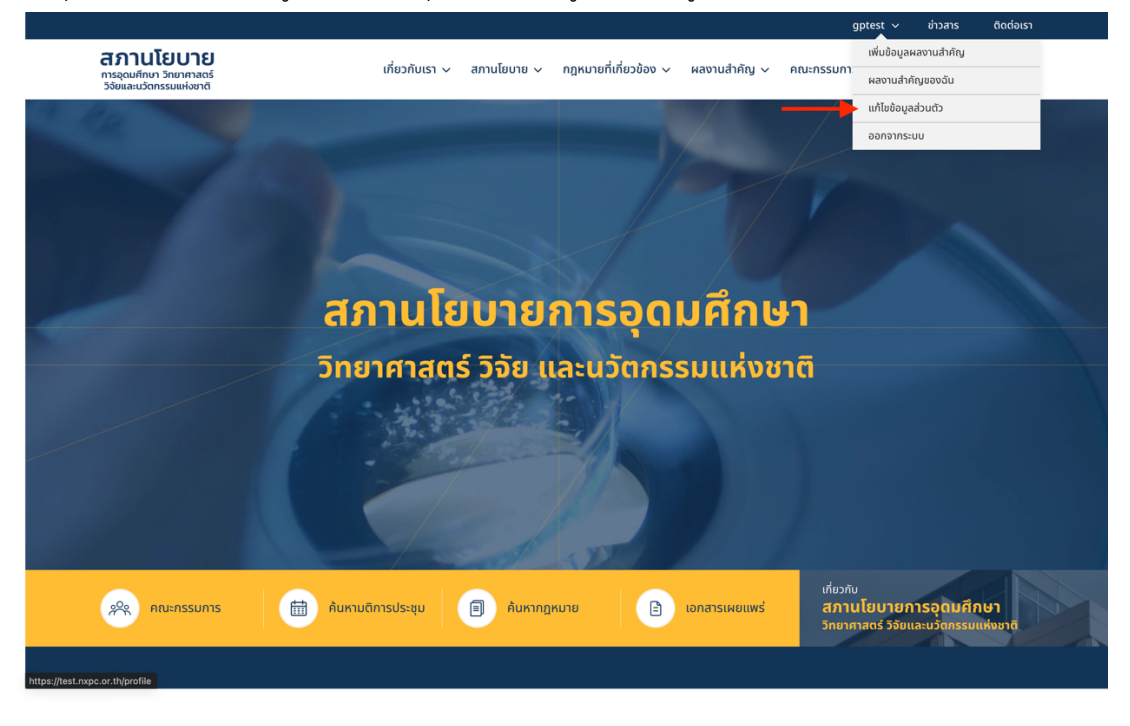

หากคุณต้องการแก้ไขข้อมูลส่วนตัวให้คุณไปกดที่เมนู แก้ไขข้อมูลส่วนตัว

เมื่อเข้าถึงหน้า แก้ไขข้อมูลส่วนตัว คุณจะสามารถแก้ไข ชื่อ-นามสกุล, อีเมล และรหัสผ่านของคุณได้ หาก แก้ไขหรือปรับเปลี่ยนรหัสผ่านเสร็จสิ้นให้กดที่ปุ่ม บันทึกข้อมูลส่วนตัว

|                                                                   |                                                  |                | grappik 🗸 ขาวสาร              | ติดต่อเรา |
|-------------------------------------------------------------------|--------------------------------------------------|----------------|-------------------------------|-----------|
| สภานโยบาย<br>การอุดมศึกษา วิทยาศาสตร์<br>วิจัยและบวิตกรรมแห่งชาติ | เกี่ยวกับเรา 🗸 สภานโยบาย 🗸 กฎหมายที่เกี่ยวข้อง 🗸 | ผลงานสำคัญ 🗸 🧃 | คณะกรรมการขับเคลื่อนการปฏิรูป | Q         |
|                                                                   |                                                  | ы.,            |                               |           |
|                                                                   | แก้ไขข้อมูลส่วนตัว                               |                | 7                             |           |
|                                                                   | ข้อมูลส่วนตัว<br>ชื่อ - นามสกุล*                 |                |                               |           |
|                                                                   | อินทนนท์ ปัญญาโสภา<br>อินเนล*                    | ]              |                               |           |
|                                                                   | inthanon@grappik.com                             |                |                               |           |
|                                                                   | จัดการบัญชีผู้ใช้งาน                             |                |                               |           |
|                                                                   | รหัสผ่านใหม่                                     |                |                               |           |
|                                                                   |                                                  |                |                               |           |
|                                                                   | บันทึกข้อมูลส่วนตัว                              |                |                               |           |
|                                                                   |                                                  |                |                               |           |
|                                                                   | and the second                                   |                |                               |           |

### 4. การเพิ่มข้อมูลผลงานสำคัญ

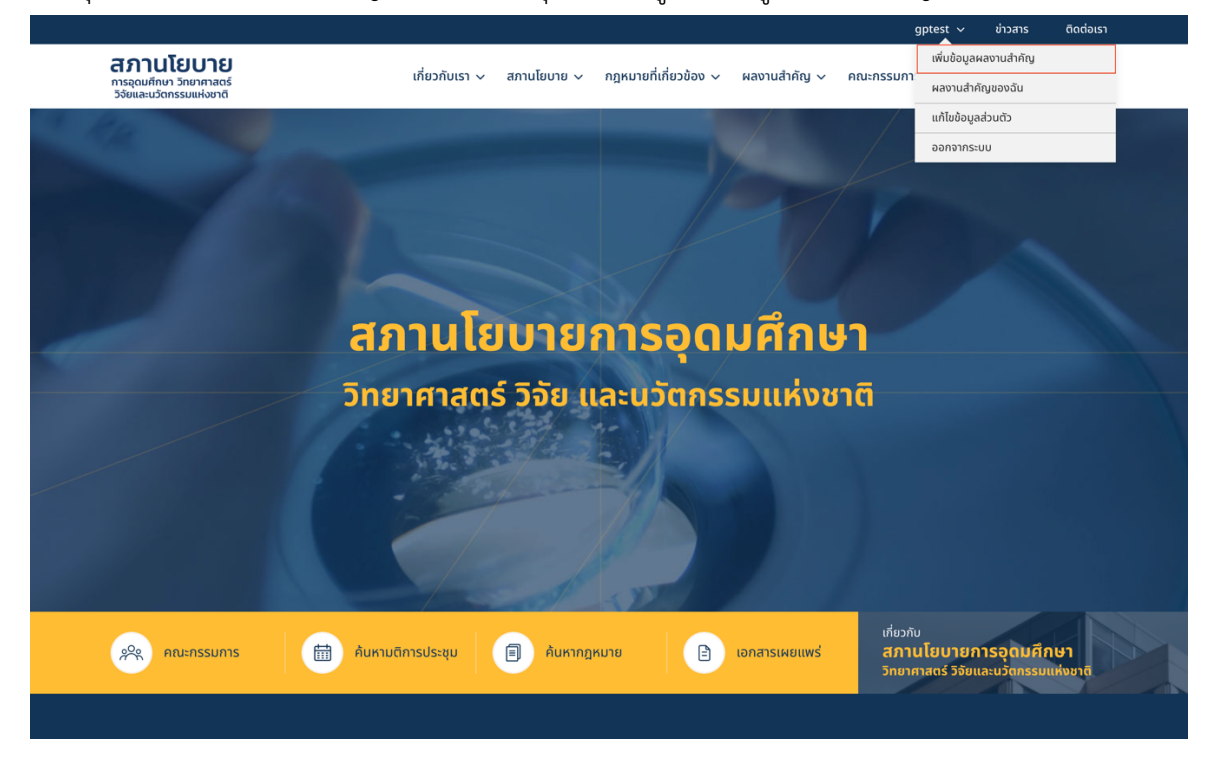

หากคุณต้องการนำผลงานสำคัญลงเว็บไซต์ ให้คุณกดที่เมนู เพิ่มข้อมูลผลงานสำคัญ

เมื่อถึงหน้าเพิ่มข้อมูลผลงานสำคัญให้คุณใส่ข้อมูลดังนี้

- 1. ชื่อหน่วยงาน
- 2. ชื่อผลงานสำคัญ
- 3. ข้อมูลผลงานสำคัญ

4. รูปภาพหน้าปกผลงานสำคัญ (รองรับไฟล์ .JPG .PNG ภาพไม่เกินภาพละ 5 MB. ขนาดของภาพที่ แนะนำ 925x558 พิกเซล)

5. ไฟล์อื่น ๆ (ขนาดไม่เกินไฟล์ละ 25 MB. ไม่เกิน 5 ไฟล์)

หากใส่ข้อมูลครบถ้วนให้กดที่ปุ่ม ส่งข้อมูล และข้อมูลของคุณจะถูกบันทึกลงไปยังเว็บไซต์

|                                                                        |                    |                     |                           |                    | grappik 🗸         | ข่าวสาร ติด  | กต่อเรา |  |  |
|------------------------------------------------------------------------|--------------------|---------------------|---------------------------|--------------------|-------------------|--------------|---------|--|--|
| <b>สภานโยบาย</b><br>ກາຊຸດມຄົາຍາ ວົກນາກາດດຣ໌<br>ວິຈິນແລະປວດກຣວມແກ່ຈອາດັ | เกี่ยวกับเรา 🗸     | สภานโยบาย 🗸         | กฎหมายที่เกี่ยวข้อง 🗸     | ผลงานสำคัญ 🗸       | คณะกรรมการขับเคลื | ่อนการปฏิรูป | Q       |  |  |
|                                                                        |                    |                     |                           |                    |                   |              |         |  |  |
| ระบบเพิ่มข้อมูลผลงานสำคัญ                                              |                    |                     |                           |                    |                   |              |         |  |  |
| หน่วยงาน*                                                              |                    |                     |                           |                    |                   |              |         |  |  |
| กรุณากรอกหน่วยงาน                                                      |                    |                     |                           |                    |                   |              |         |  |  |
| ชื่อผลงานสำคัญ*                                                        |                    |                     |                           |                    |                   |              |         |  |  |
| กรุณากรอกชื่อผลงานสำคัญ                                                |                    |                     |                           |                    |                   |              |         |  |  |
| ข้อมูลผลงานสำคัญ                                                       |                    |                     |                           |                    |                   |              |         |  |  |
| ี ย่อหน้า ▼ B <i>I</i> ⊻                                               | @ % ∷              | ≝ 66 ≣ ±            | 言ちぐ                       |                    |                   |              |         |  |  |
|                                                                        |                    |                     |                           |                    |                   |              |         |  |  |
|                                                                        |                    |                     |                           |                    |                   |              |         |  |  |
|                                                                        |                    |                     |                           |                    |                   |              |         |  |  |
|                                                                        |                    |                     |                           |                    |                   |              |         |  |  |
|                                                                        |                    |                     |                           |                    |                   |              |         |  |  |
|                                                                        |                    |                     |                           |                    |                   |              |         |  |  |
|                                                                        |                    |                     |                           |                    |                   |              |         |  |  |
|                                                                        |                    |                     |                           |                    |                   |              |         |  |  |
|                                                                        |                    |                     |                           |                    | A                 |              |         |  |  |
| รูปภาพหน้าปกผลงานสำคัญ                                                 |                    |                     |                           |                    |                   |              |         |  |  |
| <u>ป</u> ุ่ม เลือกไฟล์หน้าปก                                           | รองรับไฟล์ .JPG .I | PNG ภาพไม่เกินภาพล  | ละ 5 MB. ขนาดของภาพที่แนะ | ะนำ 925x558 พิกเซล |                   |              |         |  |  |
|                                                                        |                    |                     |                           |                    |                   |              |         |  |  |
| <u>่</u> เลือกไฟล์                                                     | ขนาดไม่เกินไฟล์ละ  | 25 MB. ไม่เกิน 5 ไฟ | á                         |                    |                   |              |         |  |  |
|                                                                        |                    |                     |                           |                    |                   |              |         |  |  |
|                                                                        |                    | ส่งข้อมล            |                           |                    |                   |              |         |  |  |
|                                                                        |                    |                     |                           |                    |                   |              |         |  |  |

เมื่อผลงานสำคัญของคุณถูกบันทึกลงเว็บไซต์ คุณจะพบกับหน้าแจ้งเตือนว่า เราได้รับข้อมูลผลงานสำคัญ ของคุณแล้ว

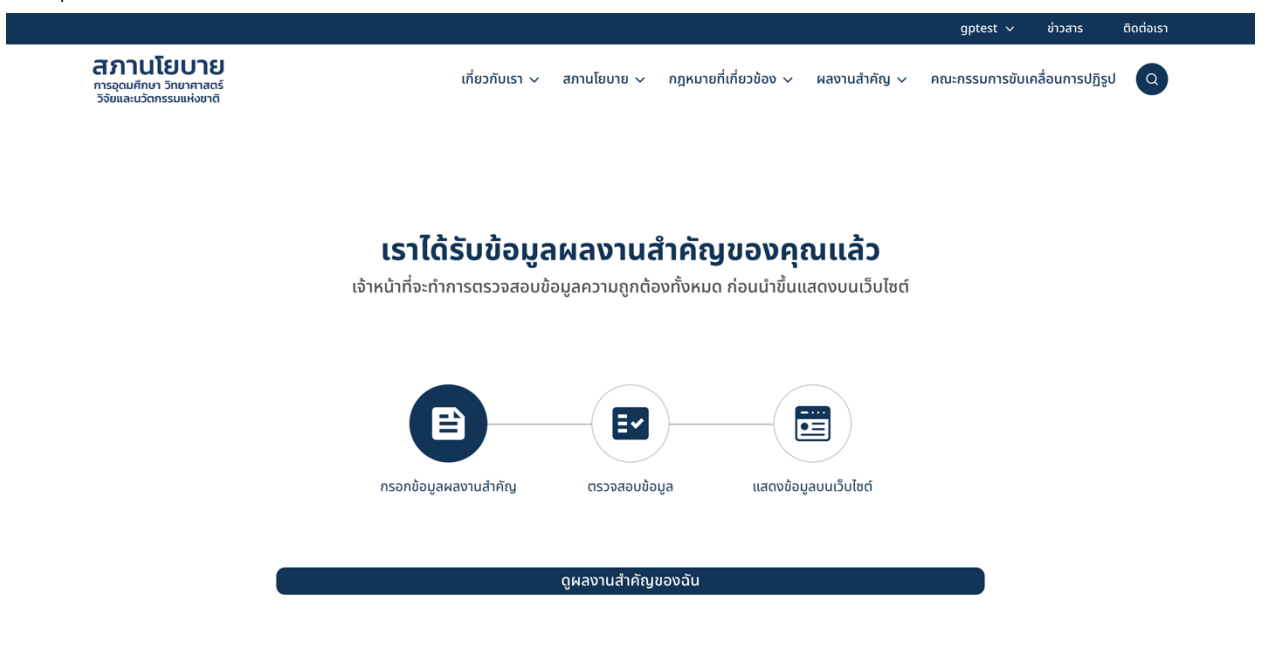

โดยสถานะของผลงานสำคัญที่ถูกบันทึกลงระบบจะมีดังนี้ รอการบันทึก = ผลงานสำคัญของคุณกำลังรอให้เจ้าหน้าที่ตรวจสอบ บันทึกลงระบบ = ผลงานสำคัญของคุณได้ถูกนำลงเว็บไซต์เป็นที่เรียบร้อย

#### ผลงานสำคัญของฉัน

| ชื่อผลงานสำคัญ                                                                                                  | เวลาที่บันทึก    | สถานะ        |                            |
|----------------------------------------------------------------------------------------------------|------------------|--------------|----------------------------|
| ทดสอบผลงาน                                                                                                    | กันยายน 4, 2022  | รอการบันทึก  | 🛛 แก้ไขข้อมูล 🛛 😵 ลบข้อมูล |
| ผลงานสำคัญของ สอวช. ในปี 2563 มิติที่ 4 : การปฏิรูปเชิงระบบเพื่อสร้างระบบ<br>นิเวศนวัตกรรมที่ดี (System Reform) | สิงหาคม 16, 2021 | บันทึกลงระบบ | 🛛 ແກ້ໄขข้อมูล 🛛 😵 ລບข้อมูล |

คุณสามารถแก้ไขหรือลบข้อมูลผลงานสำคัญของคุณได้ตลอดเวลา หากคุณทำการแก้ไขผลงาน ระบบจะ เปลี่ยนสถานะผลงานของคุณให้เป็นสถานะ รอการบันทึก ทันที

## 5. การตรวจสอบสถานะของผลงานสำคัญที่ลงข้อมูลไปยังเว็บไซต์

หากคุณต้องการตรวจสอบสถานะของผลงานสำคัญที่ลงข้อมูลไปยังเว็บไซต์ คุณสามารถไปดูได้ที่เมนู ผลงานสำคัญของฉัน

|  |                                                                                             |                     |                             | g                   | irappik 🗸 ข่าว      | สาร ติดต่อเรา |  |
|--|---------------------------------------------------------------------------------------------|---------------------|-----------------------------|---------------------|---------------------|---------------|--|
|  | สภานโยบาย<br>กรอุณศึกษา วิทยาศาสตร์<br>วิจัยและนวัตกรรมแห่งยาติ                             | เกี่ยวกับเรา 🗸 สภาเ | นโยบาย 🗸 กฎหมายที่เกี่ยวข้อ | <u>-</u>            | เพิ่มข้อมูลผลงานสำเ | ກັญ           |  |
|  |                                                                                             |                     |                             | อง 🗸 ผลงานสาคญ 🗸 คณ | ▶ ผลงานสำคัญของฉัเ  | L             |  |
|  |                                                                                             |                     |                             |                     | แก้ไขข้อมูลส่วนตัว  |               |  |
|  |                                                                                             |                     |                             |                     | ออกจากระบบ          |               |  |
|  |                                                                                             |                     |                             |                     |                     |               |  |
|  |                                                                                             | ผลงาน               | เสำคัญของฉัน                |                     |                     |               |  |
|  | ชื่อผลงานสำคัญ                                                                              |                     | เวลาที่บันทึก               | สถานะ               |                     |               |  |
|  |                                                                                             |                     |                             |                     |                     |               |  |
|  | ทดสอบผลงาน                                                                                  |                     | กันยายน 4, 2022             | รอการบันทึก         | 🗾 แก้ไขข้อมูล       | 😣 ลบข้อมูล    |  |
|  | และหมู่ห้อต้องของ สออห ในปี 25/2 มิมิมี 1 เรื่อน เป็                                        | and a former        |                             |                     |                     |               |  |
|  | ผลงานสาทมูขของ สขววอ. เมป 2563 มุตท 4 : การปฏรูปเช่งร<br>นิเวศนวัตกรรมที่ดี (System Reform) | ະບຸກເພດຍາ.142ະ,00   | สิงหาคม 16, 2021            | รอการบันทึก         | 🖊 แก้ไขข้อมูล       | 😣 ลบข้อมูล    |  |
|  |                                                                                             |                     |                             |                     |                     |               |  |
|  |                                                                                             |                     |                             |                     |                     |               |  |
|  |                                                                                             |                     |                             |                     |                     |               |  |
|  |                                                                                             |                     |                             |                     |                     |               |  |
|  |                                                                                             |                     |                             |                     |                     |               |  |
|  |                                                                                             |                     |                             |                     |                     |               |  |
|  |                                                                                             |                     |                             |                     |                     |               |  |
|  | สภานโยบาย                                                                                   | ระเบียบ ข้อกำหนด    | ถ คำสั่ง                    | สมัครรับข่าวสาร     |                     |               |  |
|  |                                                                                             |                     |                             | กรอกอีเมลของคอเ     |                     |               |  |
|  | ความเป็นมา                                                                                  | ระเบียบ             |                             |                     |                     |               |  |
|  | รายนามคณะกรรมการ                                                                            | ข้อกำหนด            |                             |                     |                     |               |  |
|  |                                                                                             |                     |                             |                     |                     |               |  |